### ご案内

### 大和証券HP 「NISAのページ」

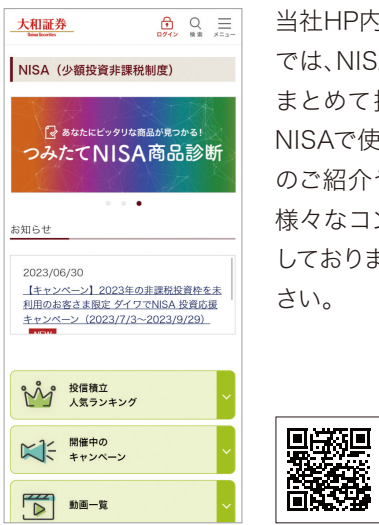

NISAの開設はこちら

大和証券

### 当社HP内「NISAのページ」 では、NISAに関する情報を まとめて掲載しています。 NISAで使えるキャンペーン のご紹介や銘柄診断など、 様々なコンテンツをご用意 しております。ぜひご覧くだ さい。

### YouTubeチャンネル 「大和証券マネースクール」

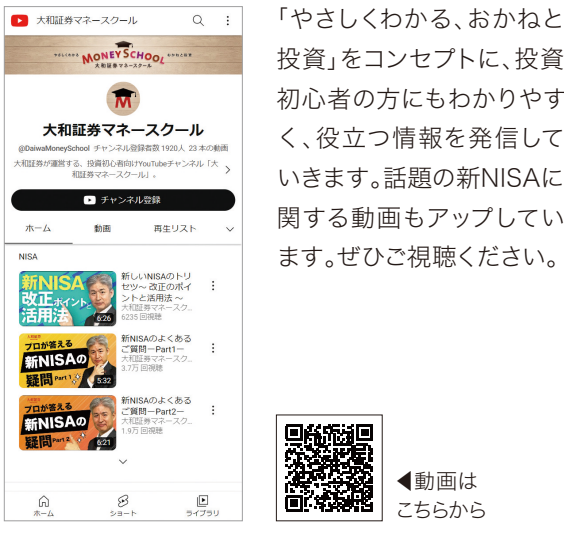

投資」をコンセプトに、投資 初心者の方にもわかりやす く、役立つ情報を発信して いきます。話題の新NISAに 関する動画もアップしてい ます。ぜひご視聴ください。

◀動画は

こちらから

### ダイワのメールサービス

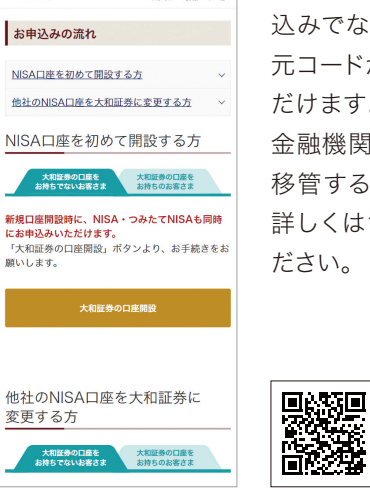

NISA口座開設をまだお申 込みでない方は、下の二次 元コードからお申込みいた だけます。大和証券以外の 金融機関からNISA口座を 移管することも可能です。 詳しくはサイトをご確認く

◀詳しくは

こちらから

**◀**サイトは

こちらから

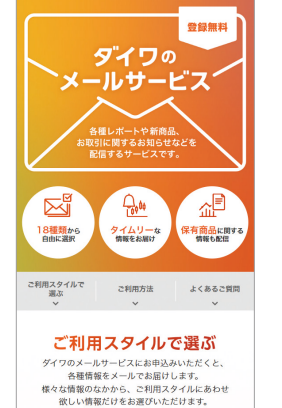

大和証券

ダイワのメールサービスにお 申込みいただくと、各種情 報をメールでお届けします。 様々な情報の中から、ご利 用スタイルに合わせて欲し い情報だけをお選びいただ けます。

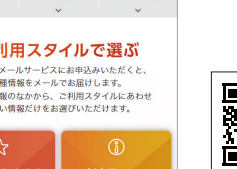

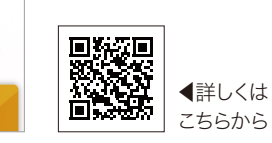

【ご留意事項】

●当社で取扱う商品等へのご投資には、各商品毎に所定の手数料等をご負担いただく場合があります(国内株式委託手数料は約定金額に対し て最大1.26500%(税込)、ただし、最低2,750円(税込)、投資信託の場合は銘柄ごとに設定された販売手数料および信託報酬等の諸経費、等)。 また、各商品等には価格の変動等による損失を生じるおそれがあります。商品毎に手数料等およびリスクは異なりますので、当該商品等の契約 締結前交付書面、目論見書、お客さま向け資料等をお読みください。

詳しくは… 大和証券ホームページ 大和訃券 日本郵政グループの **Daiwa Securities** 

www.daiwa.jp

持株会専用コンタクトセンター

0120-252341 **₩**⊟ 8:00~18:00

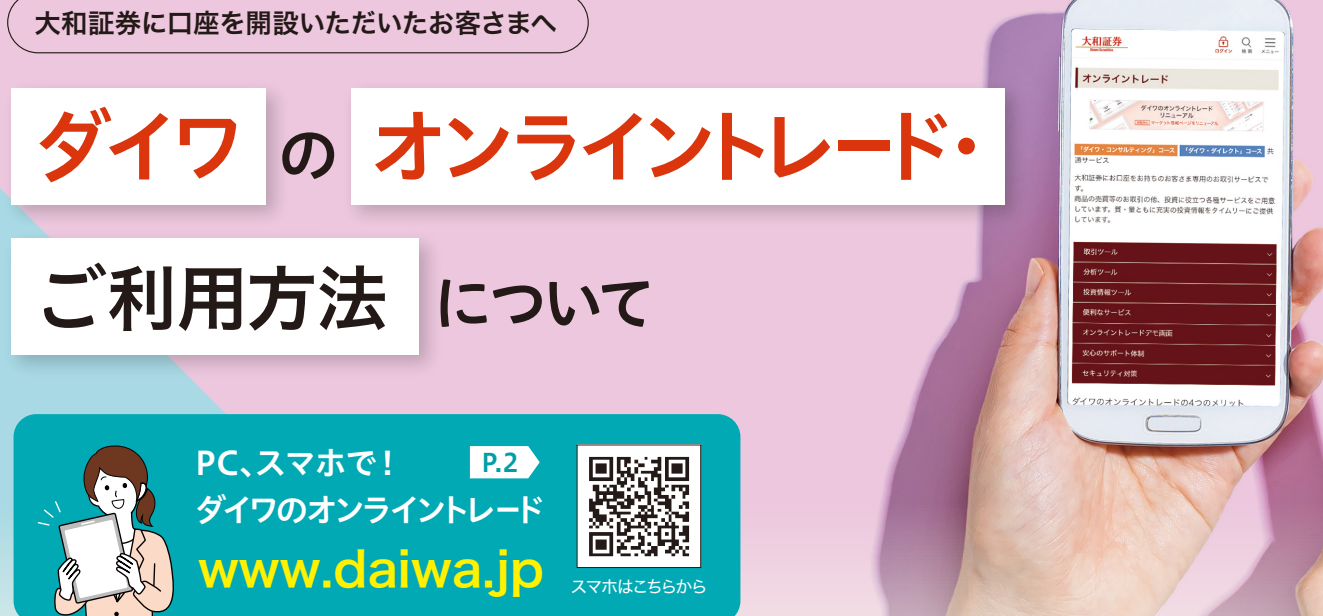

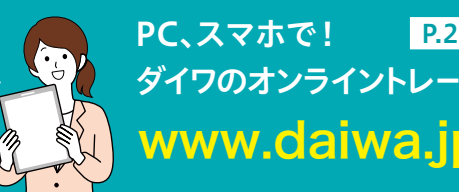

日本郵政グループの持株会にご加入のお客さまには、大和証券のオンライントレード内にて 持株会専用メニューをご用意しています。ぜひご活用ください。

| 大和証券<br>Dive Searties |                                                                          |                                                   | ダイワの持株会サービス               |
|-----------------------|--------------------------------------------------------------------------|---------------------------------------------------|---------------------------|
| 大和太郎様 こ               | 利用ありがとうござい                                                               | ます。                                               | ダイワ商事従業員持株会<br>▶画面の見方・使い方 |
| ▶ホーム                  | ◆お届出内容()                                                                 | 基本)                                               |                           |
| ▶持株会の運営内容             | 事業所コード                                                                   | 001                                               |                           |
| お届出内容                 | 所属コード                                                                    | 00                                                |                           |
| 10-208月4月             | 会員コード                                                                    | 000000011 (休止中)                                   |                           |
| 各種お申込み                | 氏名                                                                       | 大和 太郎                                             |                           |
| 持株会へえる                |                                                                          |                                                   |                           |
| 持持会田經進                | ◆皆様へのお知                                                                  | らせ(岐新情報)                                          |                           |
|                       | 現在、お知らせ                                                                  | はめりません。                                           |                           |
|                       | ◆各種お申込み                                                                  | ガイド                                               |                           |
|                       | <ul> <li>●各種お申込み:</li> <li>&gt;オンライントレー</li> <li>&gt;コールセンター:</li> </ul> | 方法をご説明します。<br>ドからのお申込みをご希望のお客材<br>からのお申込みをご希望のお客様 | ξ.                        |
|                       | 東田                                                                       | フリーダイヤル                                           | 0120-252-341              |

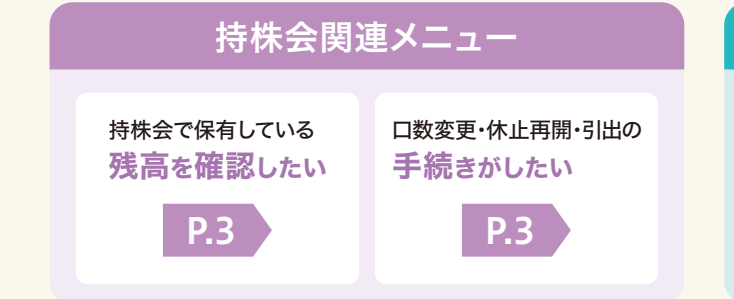

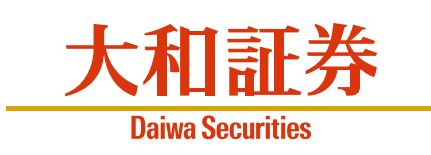

商 号 等:大和証券株式会社 金融商品取引業者 関東財務局長(金商)第108号

加入協会:日本証券業協会、一般社団法人日本投資顧問業協会、一般社団法人金融先物取引業協会、

一般社団法人第二種金融商品取引業協会、一般社団法人日本STO協会

**Daiwa Securities** 

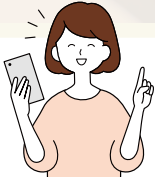

### 各種お申込みスケジュール

拠出口数の変更など、各種お手続きができます。

| 手続内容          | 手続きの時期      | 手続きの反映  |  |
|---------------|-------------|---------|--|
| 拠出口数の変更       | 7月10日~7月25日 | 9月給与から  |  |
| (年2回)         | 1月10日~1月25日 | 3月給与から  |  |
| 拠出の休止(毎月)     | 毎日25日まで     | 翌々月給与から |  |
| 拠出の再開(毎月)     | <u> </u>    |         |  |
| 保有株式の<br>一部引出 | 毎月25日まで     | 翌々月給与時  |  |

### お取引関連メニュー

株式を売却したい

**P.4** 

金銭を自分の銀行へ 送金したい

P.5

## ダイワのオンライントレードご利用方法 (PC、スマートフォン)

## 持株会専用メニューへのご案内

# 🗍 オンライントレードへのログイン

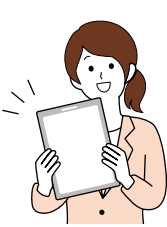

オンライントレードのご利用にはまずログインが必要です。

#### スマートフォンの例

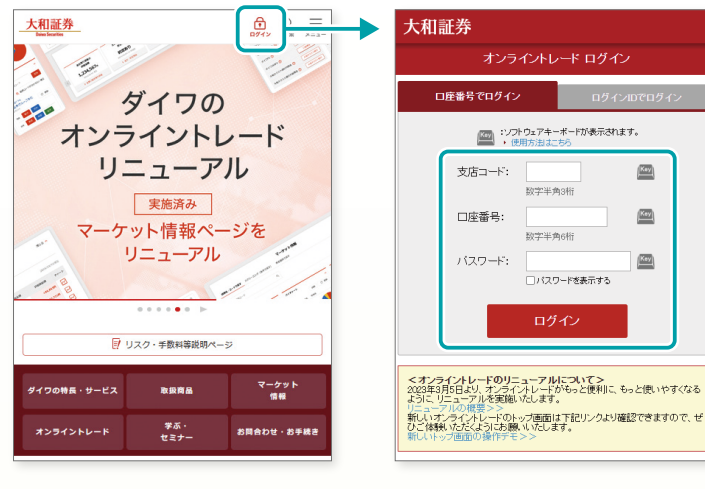

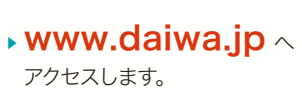

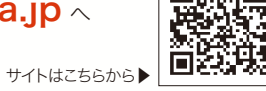

- ▶ 画面右上「ログイン」ボタンをクリックすることで、 オンライントレードへのログイン画面が表示されます。
- ▶ ①支店コード(数字半角3桁)、2口座番号(数字) 半角6桁)\*1、3ログインパスワードを入力します。
- ▶ オンライントレードに初めてログインする場合、3で 入力するログインパスワードは、大和証券の口座開 設時にご自身で設定した数字4桁の暗証番号とな ります。なお、初回ログイン後に変更いただく必要 があります。\*2

#### 支店コード、口座番号について **%1**

支店コード(お取扱店番号)・口座番号は、大和証券での口座開 設後にご自宅へ送られる「口座開設のお知らせ」に記載されて います。(ダイワカードに記載の番号は、支店コード・口座番号で はありません。)

※入会後は年2回(2月と8月)発送される圧着ハガキの「持株会 投資報告書」にも記載されています。

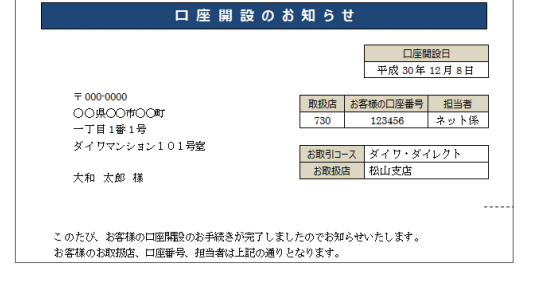

#### **※2** ログインパスワードについて

オンライントレードのご利用にあたり、お手続きにより各種パス ワードが必要となります。下記の表をご確認いただき、該当する パスワードをご利用ください。

※入会申込の際、総合取引口座申込書(右図)にご記入いただ いた暗証番号4桁の数字

| 申込書 兼 証券総合サービス申込書<br>兼 オンライントレード利用申込書                                                                                                    | -ダイレクト」コース専用                                                                                                    |
|----------------------------------------------------------------------------------------------------|----------------------------------------------------------------------------------------------------|
| 上場会社等 ↓ お客様が内部者に該当する場合は必ず<br>との関係 ↓ 内部者に該当する<br>上場会社等の名称(                                                                                                    | Fご記入ください。<br>内部者コード<br>●記入側の用参コード二集<br>●ご用化ささい。                                                                                                    |
| 反社会的勢力で<br>ないことの確約に<br>関する同意     日本証券業協会規則により、<br>反社会的勢力でない冒の確ま<br>チェック欄にチェックがない場合:<br>私は、大和証券に発明的約00                                                                                                    | 証券会社は、お客様の口座間設前に、お客様より、<br>りを受けることが養務付けられております。<br>は、口座開設をお受けいたしかねますのでご了承ください。<br>り 反社会時かでないとの御約」に提取事業でついて、同意します。                                                             |
| 「ロメンバー」のお申込<br>「ロメンバー」のお申込で構成はチェックにてください。<br>「ロメンバー」を申込た場合はチェックにてください。<br>」のように、それ目を申らなけても専び、国内構成目<br>も、中心に、日本の目的ななど、パイロログ、<br>のであっ、国内構成日間登録に対してよるよどのサーム21<br>回答は、日本の人類の目的ではなら考えるい。<br>日本の人類の目的では、「日本の人類の目的ではなら考える」<br>日本の人類の自己の目的では、「日本の人類の目的では、「日本の人類の目からの目的」。 | 日日日日の<br>て起入いただく転換者は、<br>「オンライントレードログイン時の知識パスワード<br>さオンライントレードスクロンタクトセンターでの取<br>引味にご使用する範疇者が<br>していたが、気になったのの<br>引味にご使用する範疇者が<br>していたが、気になった。<br>「これれい、有能なない。<br>「これれい、有能なない。 |

| 種類            | 主な利用シーン                                                                        | いつ登録した?                                                                                                    | 条件等                                                 |
|---------------|--------------------------------------------------------------------------------|----------------------------------------------------------------------------------------------------|-----------------------------------------------------|
| 暗証番号          | <ul> <li>ダイワカードによるATMでのご出金時</li> <li>コンタクトセンターの自動音声応答<br/>(IVR)ご利用時</li> </ul> | 口座開設時、ダイワカード発行時等                                                                                                    | 4桁の数字                                               |
| ログイン<br>パスワード | オンライントレード、<br>株walkへのログイン時                                                     | 初回ログイン時 <sup>**</sup> 、またはログインパスワード変更時<br>**オンライントレードへの初回ログイン時は、暗証番<br>号がログインパスワードになっています。暗証番号<br>で初回ログイン後、右記の条件を満たすログイン<br>パスワードに変更いただく必要があります。 | 6桁以上かつ半角<br>の数字、英字大文<br>字、英字小文字、記<br>号から2種以上を<br>利用 |

持株会専用メニューでは、お客さまの持株会での拠出状況の確認や、拠出口数の変更、 拠出の休止・再開など、各種お手続きを行なうことができます。

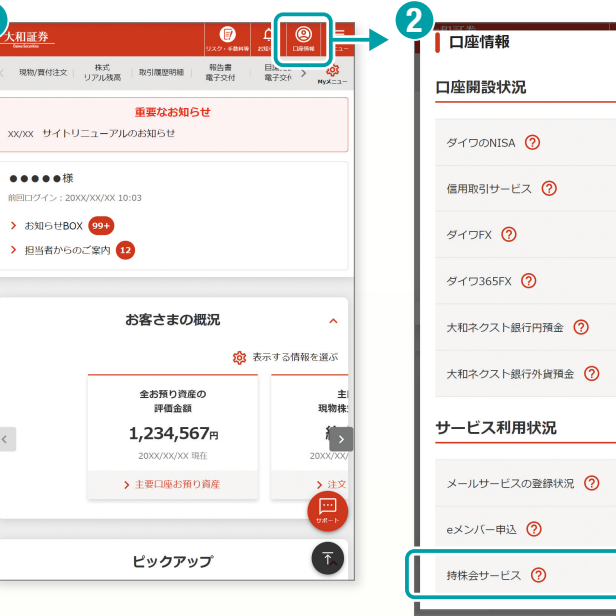

| 持株会専用メニュー                                                                  |                                      |
|----------------------------------------------------------------------------|--------------------------------------|
| <ol> <li>持株会専用メニュー</li> <li>ご希望のメニューを選択します。</li> <li>持株会の運営内容 1</li> </ol> | 2 お届出内容(基本)<br>持株会事務局にお届出の<br>表示します。 |
| <ul> <li>・投資明細</li> <li>・持株会Q&amp;A</li> <li>・お届出内容</li> </ul>             | 3 皆様へのお知らせ<br>持株会関連のお知らせる            |
| <ul> <li>各種お申込み 3</li> <li>持株会用語集</li> </ul>                               | 4 画面の見方・使い方<br>操作に困ったら、ここをク          |

## たとえば、こんなことがしたい!

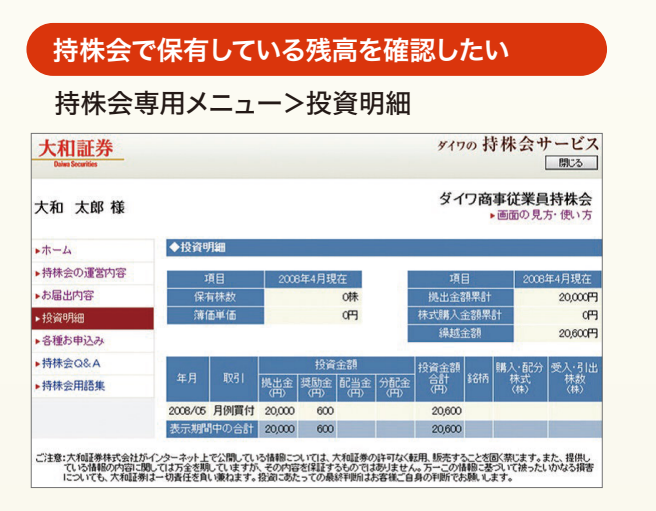

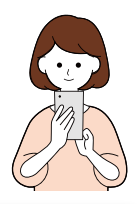

| =/   (0)  =   | 大和証券                  | 聞いる                             |  |  |
|---------------|-----------------------|---------------------------------|--|--|
|               | ダイワ                   | ダイワの持株会サービス<br>大和商事従業員持株会       |  |  |
| ログイン          | 大和 太郎 様<br>ご利用ありがとうござ | 大和 太郎 様<br>ご利用ありがとうございます。       |  |  |
|               | 树                     | 大和商事<br>⊱価(前営業日時点)              |  |  |
|               |                       | 1,187円                          |  |  |
| 口座開設          | 保有株数                  | 51.911株                         |  |  |
|               | 評価金額                  | 61,618円                         |  |  |
| 大和ネクスト銀行      | 引出可能株数                | 0株                              |  |  |
|               |                       | 拠出口数                            |  |  |
| X404-2X130013 | 給与                    | 5口【5,000円】                      |  |  |
|               | 賞与                    | 10口【10,000円】                    |  |  |
| 申込・変更         | 保有                    | 「株式の一部引出                        |  |  |
| 申込済み          | 住所・                   | 住所・氏名等の変更方法                     |  |  |
| 状況照会          |                       | その他のお手続きはこちら     (PC用サイトホーム画面へ) |  |  |

▶ 右上「口座情報」ボタンより、「サービス利用状況」内「持株会サービス」の「状況照会」を選択すると「ダイワの持株会サービス」に遷移します。

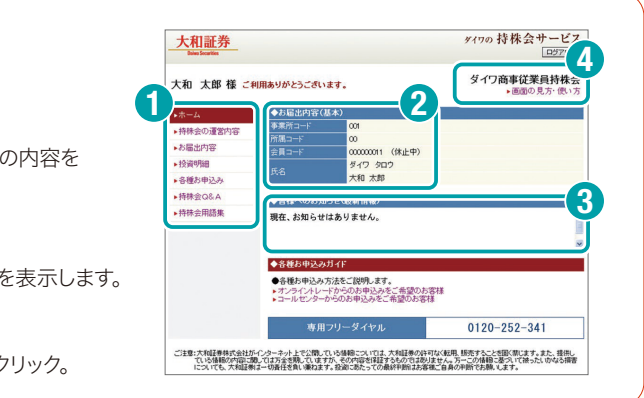

#### 口数変更・休止再開・引出の手続きがしたい

#### 持株会専用メニュー>各種お申込み

| 大和証券<br>Dates Securities |                   |                                          | ダイワの持株会サービス                                       |  |
|--------------------------|-------------------|------------------------------------------|---------------------------------------------------|--|
| 大和 太郎 様                  |                   |                                          | ダイワ商事従業員持株会<br>・画面の見方・低い方                         |  |
| ▶ホーム                     | ◆各種お              | 申込み                                      |                                                   |  |
| 、持持会の運営内容                | ▶ 拠出口数            | ▶拠出ロ数の変更 給与(賞与)から天引きされる金額(口数)を変更する手続きです。 |                                                   |  |
| - NIPAL COME OF THE      | ▶拠出の位             | ki£                                      | 給与・賞与からの天引きを休止する手続きです。                            |  |
| ・お届出内容                   | ▶拠出の再開            |                                          | 休止中の給与・賞与からの天引きを再開する手続きです。                        |  |
| ▶ 投資明細                   | ※「拠出金(拠出口数)」とは・・・ |                                          |                                                   |  |
| ▶各種お申込み                  | 持株会に              | おいては、会                                   | 会員の皆様が予め届け出られた金額が、会社より支払われる給与や<br>これが特殊令に一番場当されます |  |
| ▶持株会Q&A                  | この給与              | や賞与からう                                   | 天引きされる金額を「拠出金」といい、一般的には、口数単位でお届け                  |  |
| ▶持株会用語集                  | \$11/2/2          | さまり。                                     |                                                   |  |
|                          | ◆お届出日             | 内容                                       |                                                   |  |
|                          | 事業所コー             |                                          | 001                                               |  |
|                          | 所属コード             |                                          | 00                                                |  |
|                          | 会員コード             |                                          | 000000011                                         |  |
|                          |                   | 給与(月例)                                   | 5日 [5,000円] (1日=1,000円)                           |  |
|                          | 提出口数              | 賞与                                       | 10日【10,000円】(1日=1,000円)<br>※賞与拠出金は給与拠出金の2倍になります。  |  |

# 持株会から引出した株式の残高確認・売却・ 注文状況確認

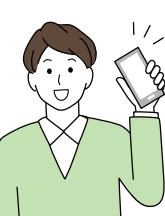

- ●持株会から引出・退会の手続きを行ない、大和証券の口座に振替えられた株式は、自動的に売却されることはありませ ん。売却を希望される場合は、ご自身での売却お取引が必要となります。
- ●売却お取引をせずに、大和証券の口座で株式を継続保有することも可能です。その後いつでも売却お取引をすること ができます。なお、株式等のお預かりには、別途口座管理料がかかります。ただし「eメンバー」をお申込みの場合は、 口座管理料は無料となります。「eメンバー」について、詳しくはP7の二次元コードよりご確認ください。

残高情報

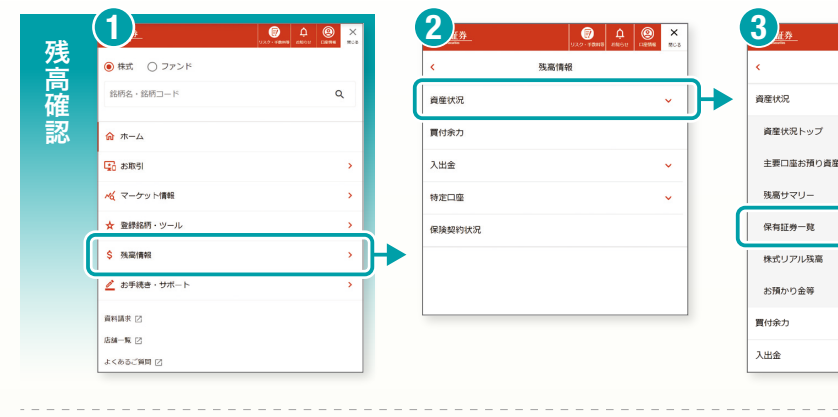

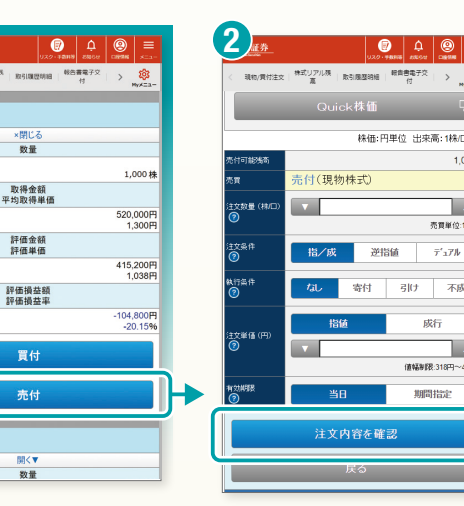

() ↓ () =

| _               | 2                  |                                                |                      |
|-----------------|--------------------|------------------------------------------------|----------------------|
| =               |                    | UX2-1884                                       | attebre coartes x=1- |
| <b>8</b><br>K=3 | < 現机/質衍注文          | 株式リアル族 取引務団時田 総会<br>高 二                        | 8€72 ><br>0 HyA=3-   |
| 5               | ■国内株式(閉<br>売付注文    | 物)                                             | 開く▼                  |
| 1単位<br>00株      | ご注文の内容を<br>取引バスワード | ご確認Kださい。<br>を入力し「注文する」をクリックし                   | TKEEN.               |
|                 | 銘柄                 | 1234 〇〇証券                                      |                      |
| _               | 市場                 | 東証                                             | 最良執行市場:東証            |
|                 | 売買                 | 売付(現物株式)                                       |                      |
|                 | 注文数量               | 1,000株                                         |                      |
| 10%4            | 執行条件               | 指定なし                                           |                      |
|                 | 注文単価               | 指值3,700円                                       |                      |
|                 | 注文日                | 2023年5月17日(水)                                  |                      |
|                 | 受渡日                | 2023年5月19日(金)                                  |                      |
|                 | 有効期限               | 当日限り                                           |                      |
| _               | 口座種別               | 特定口座                                           |                      |
|                 |                    | Quick株価                                        | Ð                    |
|                 |                    | 売付概算金額                                         |                      |
|                 |                    |                                                | 3,700,000 円          |
|                 |                    | [869/5]                                        |                      |
|                 | 私は上場有価額            | (第73)<br>「赤等書面を確認し理解したうえ<br>スホップロセントーレエキのトレーキュ | 当注文がインサイ             |
|                 | 10.                | 31/20-F                                        |                      |
|                 |                    | 誓約のうえ注文する                                      | 5                    |
|                 |                    |                                                |                      |

▶売却したい銘柄の「開く」ボタン をタップします。「売付」ボタンを タップする(左図1)と、「国内株 式等のお取引にあたってのご留 意事項」が表示されます。内容 をお読みいただき、「取引を行い ます」をタップすると注文内容 入力画面へ進みます。

▶ 右上「メニュー」ボタンより、「残

高情報」を選択すると、お預か

り資産に関するメニューが表示

証券口座で保有している証券

を一覧で確認したい場合は「残

高情報」メニューより、「資産状

況」→「保有証券一覧」を選択

されます(左図1)。

します(左図23)。

- ▶ 注文数量、注文条件、執行条件、 注文単価等を入力し、「注文内容 を確認」をタップします(左図2)。
- ▶ 注文内容を確認し、「取引パス」 ワード」を入力の上、「誓約のうえ 注文する」をタップして注文完了 となります(左図3)。
- ▶右上「メニュー」ボタンより、「お取引」→「注文・約定照 会」から注文状況をご確認いただけます(左図1)。「注 文状況」の欄が「全部約定」となっていれば、全て売却で きている状態です(左図2)。
- ▶ 注文後すぐに確認したい場合は、注文完了後面面に表 示される「注文・約定照会へ」ボタンからもご確認いた だけます。

# 売却代金の送金

- 場合は、送金手数料は無料となります。「eメンバー」について、詳しくはP7の二次元コードよりご確認ください。
- 金融商品を購入することも可能です。

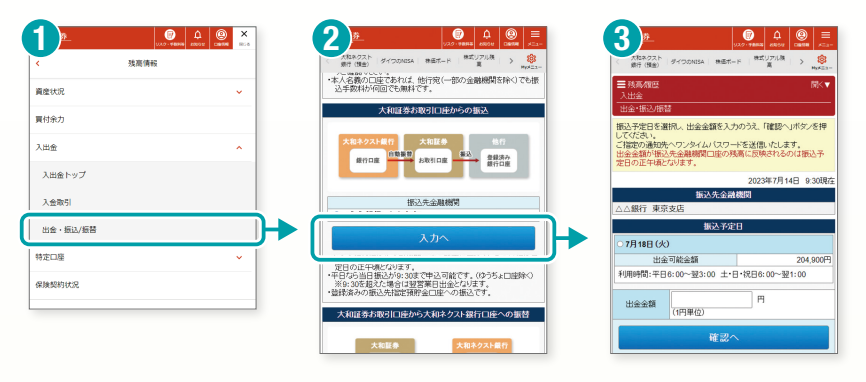

# 配当金受取方法の確認・変更

●大和証券の口座で保有する株式に対する配当金について、受取方法が複数ございます。

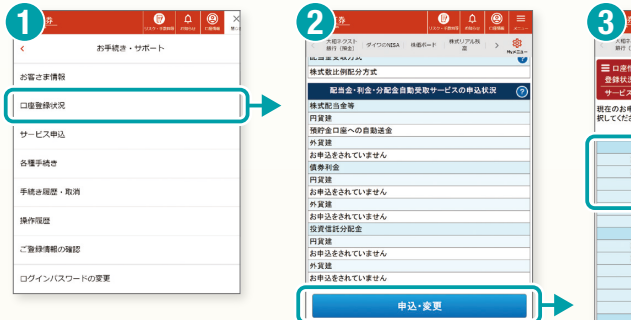

# 住所変更

●お勤め先で持株会での登録住所等の変更を行なった場合でも、その変更内容は大和証券の口座情報には連携されま せん。大和証券の口座に登録されている住所を変更するお手続きが別途必要です。 ●当社からの郵便物が転居先不明で返戻された等の理由により、お取引が停止となる場合がございます。 ●住所変更はオンライントレードでのお手続きが可能ですが、本人確認書類のアップロードが必要となります。予めお手 元にご準備ください。

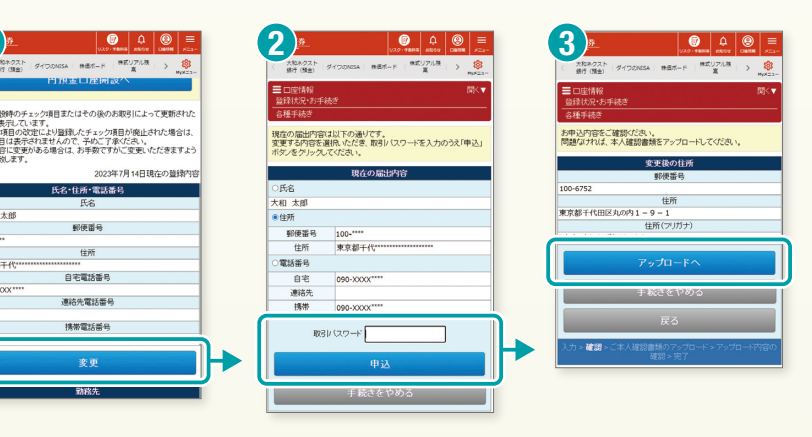

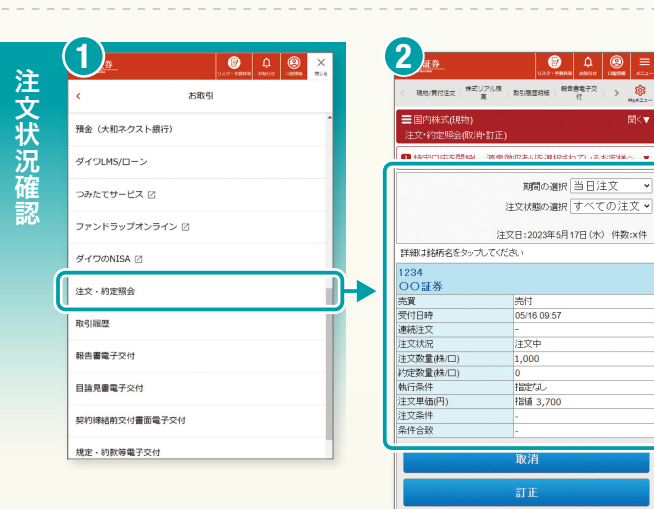

売却お取引

●売却お取引により現金化されたご資金は、自動では送金されません。他の銀行等への送金を希望される場合は、別途 送金手続きが必要となります。なお、送金手数料はお客さまのご負担となります。ただし「eメンバー」をお申込みの

●送金手続きをしない場合は、大和証券の口座でご資金をお預かりすることとなります。お預かりしているご資金で、別な

- ▶ 右上「メニュー」ボタンより、「残高情報」 → 「入出金」→「出金・振込/振替」を選択しま す(左図1)。
- ▶「大和証券お取引口座からの振込」を選択す る(左図2)と、事前にご登録いただいた銀 行口座への送金が可能です(左図3)(ワン タイムパスワードの設定をされていない場合 は、設定画面が表示されます。設定完了後に 送金可能となります)。

| <u>#</u>                      | HER 1000 1000 1000 1000 1000 1000 1000 10 |
|-------------------------------|-------------------------------------------|
| ネクスト ダイワごれESA 株価パード (<br>(現金) | 8.507948 > 📚<br>R NoKIL-                  |
| 情報<br>沢・お手続き                  | BIK▼                                      |
| ス申込                           |                                           |
| 申込状況は以下の通りです。お申込<br>さい。       | みになる受取方法を選 2 受取方法について≫                    |
| 円貨建 株式配当会                     |                                           |
| 証券口座への入金 円貨                   | 0                                         |
| 証券口座への入金 外貨                   |                                           |
| 外資MMF買付                       | •                                         |
| 自動送金                          | • ]                                       |
| その他登録                         |                                           |
| 円貨建 债券利金                      |                                           |
| 証券口座への入金 円貨                   | 0                                         |
| 証券口座への入金 外貨                   |                                           |
| 外貨MMF買付                       |                                           |
| 自動送金                          | 0                                         |
| 投資信託買付                        | 0                                         |
| その他登録                         |                                           |
| 円貨建 投資信託分配                    | ±                                         |
|                               |                                           |

- ▶ 右上「メニュー」ボタンより、「お手続き・サポー ト」→「口座登録状況」を選択します(左図①)。
- ▶「配当金・利金・分配金自動受取サービスの 申込状況」より、「株式配当金等円貨建」の欄 で、現在登録している配当金受取方法を確認 することができます。受取方法を変更したい 場合は「申込・変更」をタップします(左図2)。
- ▶ 「円貨建株式配当金」より、お申込みされる 受取方法を選択し(左図3)、「確認へ」を タップします。次の確認画面で「申込」をタッ プし、完了となります。

- ▶ 右上「メニュー」ボタンより、「お手続き・サ ポート」→「お客さま情報」を選択します。
- ▶「氏名・住所・電話番号」の「変更」をタップし ます(左図1)。
- ▶「住所」を選択のうえ、「取引パスワード」を 入力して「申込」をタップします(左図2)。
- ▶ 変更内容を入力し、「次に進む」をタップします。
- ▶ 入力した変更内容を確認し、「アップロード へ」をタップします(左図3)。画面の指示に 従って本人確認書類をアップロードし、完了 となります。

# コンタクトセンターご利用方法

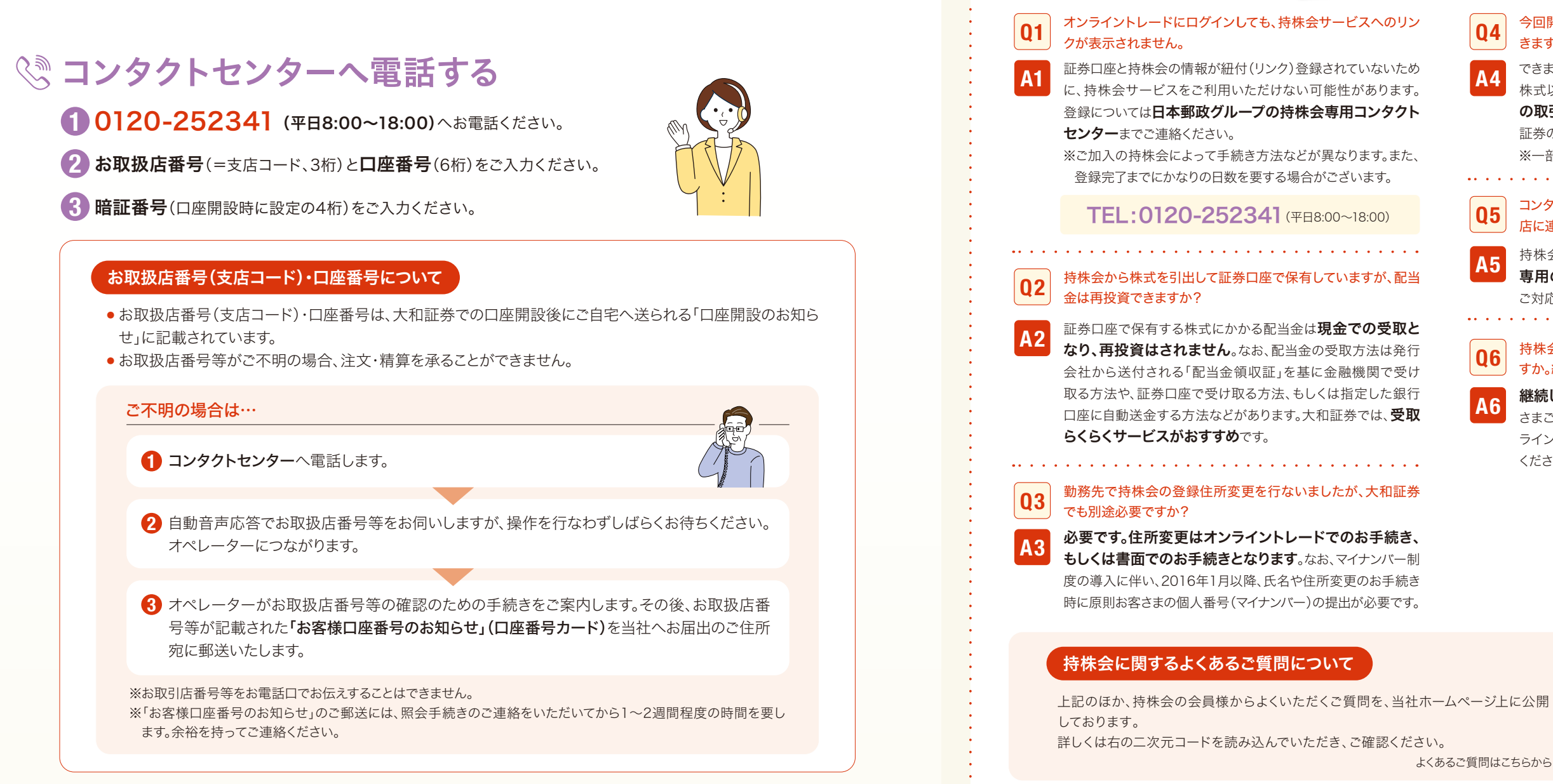

### 4 自動音声に従ってメニューを選択

| 持株会メインメニュー                    | サブメニュー          | 平日のサービス時間※1      |
|-------------------------------|-----------------|------------------|
| 1                             | 1 # 拠出条件の照会     | 1<br>1<br>1      |
| 1 # 她山米什 戏向照云                 | 2 # 残高の照会       | י<br>ו<br>ו<br>ו |
|                               | 1 # 口数の変更・変更の取消 |                  |
| 2 # 拠出口数の変更、拠出の休止<br>または再開の受付 | 2 # 休止の受付・休止の取消 | 8:00~22:00       |
|                               | 3 # 再開の受付·再開の取消 | -<br>1<br>1<br>1 |
|                               | 1 # 株式引出の受付     | •<br>1<br>1<br>1 |
| う # 体式の引山                     | 2 # 株式引出の取消     |                  |
| 7 # その他のお問合わせ**2              | *オペレーター対応       | 8:00~18:00       |
| 8 # メインメニューへ戻る                | *メインメニューへ戻る場合   | 8:00~22:00       |

※〕 サービス時間外および土・日・祝日はその他お取引に関する資料請求のみの受付となります。

※2 当該メニューは、オペレーターがご対応します。それ以外のメニューについては、自動音声応答(IVR)となります。

### 大和証券でのお取引等にかかる諸手数料について

#### 国内株式売買手数料

国内株式の売買を証券会社を通じて行なう際に、証券会社に対して支払う 手数料です。なお、大和証券を通じて国内株式を売買される際の手数料につ いては、「上場有価証券等書面・契約締結前交付書面」にてご確認ください。

#### 国内株式口座管理料

「ダイワの持株会サービス」では、原則「eメンバー」をお申込みいただきますの で、国内株式口座管理料は無料となります。なお、書面で取引報告書などが 必要な場合は、「eメンバー」をお申込みいただけませんので、所定の国内株 式口座管理料として年間1,650円(税込)をご負担いただくことになります。 ※「eメンバー」について、詳しくは下の二次元コードよりご確認ください。

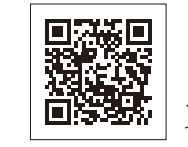

**∢**「eメンバー」に ついてはこちらから

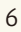

|   | <br> |      |
|---|------|------|
| - | Ξ    | Ξ    |
| 1 | F    | - 11 |
| - |      |      |

よくある

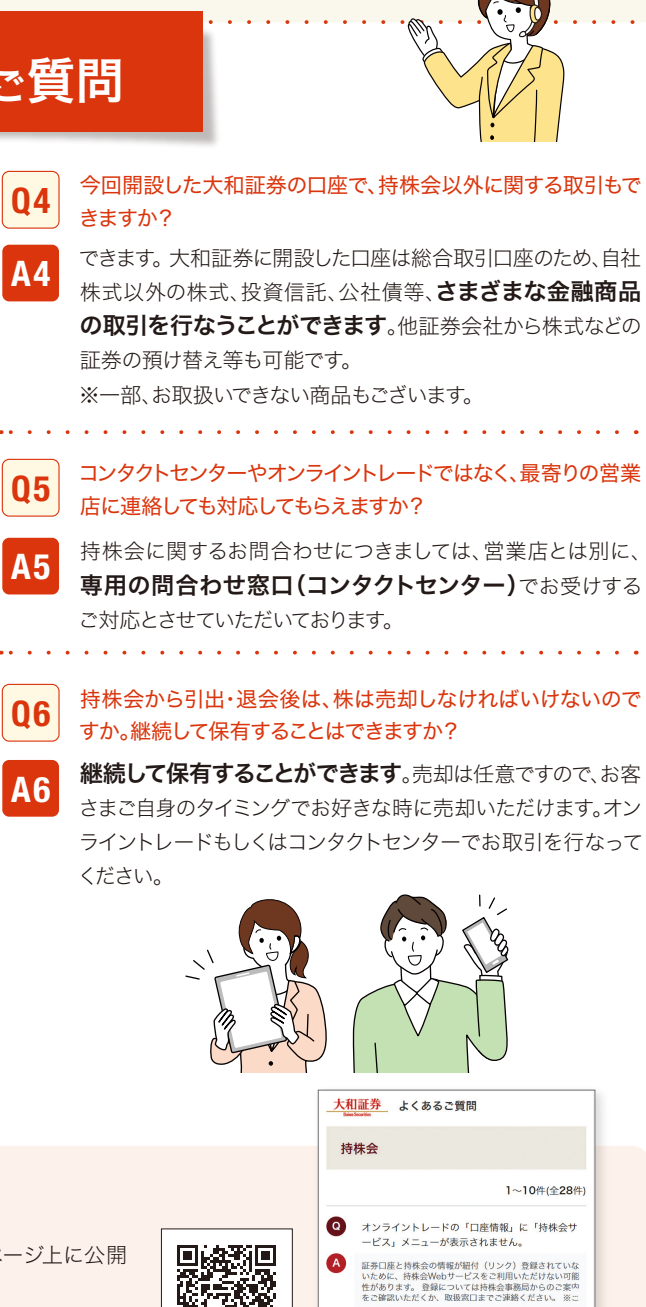

よくあるご質問はこちらから

#### 送金手数料

株式の売却代金などを大和証券に指定された預貯金口座へ送金する場合 には手数料がかかります。ただし、「eメンバー」をお申込みの上、ご自身でオン ライントレードの「出金取引」メニューから大和証券に指定された預貯金口 座へ送金手続きを行なわれた場合は、送金手数料は無料となります。また、 「ダイワカード」を利用して、提携金融機関のATMからのご出金も可能です。 ※ご利用時間・曜日によって、手数料がかかる場合があります。

Q 国内上場株式を売却するにはどうしたらよいです

#### (株)証券保管振替機構(ほふり)を通じた、 他証券会社への株式の預替手続料

大和証券の証券口座にてお預かりの株式を他証券会社にお持ちの証券口 座へ(株)証券保管振替機構(ほふり)を通じて預け替えを希望される場合 は、預替手続料が必要となります。ただし、持株会口座から大和証券の口座 に振替えられた株式を他証券会社に預け替える場合は、預替手続料が無 料となります。

※預替手続料について、詳しくはコンタクトセンターへお問合わせください。